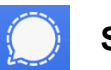

- Kostenlos
- für Android und IOS
- Einhaltung des Datenschutzes und der Privatsphäre
- Ende-zu-Ende Verschlüsselung: Niemand kann Nachrichten "mitlesen", wenn du sie verschickst
- Eingehende Nachrichten können ausgeblendet werden (keine Vorschau der Nachricht oben auf dem Handy)
- Kein Zugriff auf deine Kontakte, Medien oder Fotos notwendig

## Wie kann ich "Signal" installieren?

- > Im Google Playstore suchen, installieren und öffnen
- > Dann auf weiter klicken

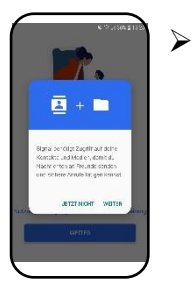

Du kannst den Zugriff auf deine Kontakte ablehnen ("jetzt nicht") oder erlauben ("weiter"). Alle Einstellungen können auch später wieder in der App geändert werden.

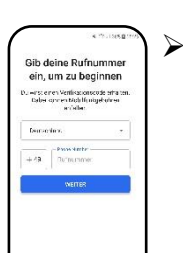

Handynummer ohne die Null eingeben und weiter drücken

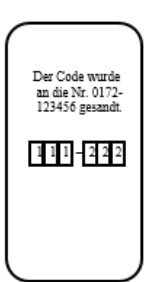

Es wird nach einem Code gefragt, der angefordert und gleich automatisch eingegeben wird. Zusätzlich wird der Code als SMS verschickt und könnte auch selbst eingegeben werden

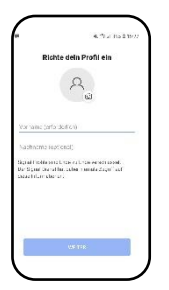

- Hier kannst du dir auch einen Namen ausdenken. Deinen Nachnamen musst du nicht angeben.
- Auch ein Bild ist freiwillig (dann musst du den Zugriff auf Medien und Bilder zulassen).
- Dann auf weiter drücken

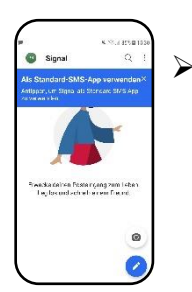

Es wird gefragt, ob der Messenger auch SMS verschicken soll. Das kann mit dem weißen "X" in dem blauen Balken abgelehnt werden.

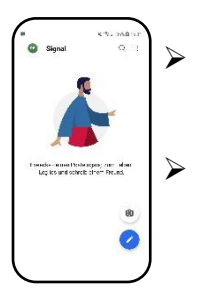

Um die Nummer von phoenix einzugeben, drückst du auf den Stift in dem blauen Kreis.

Wenn gefragt wird, ob auf vorhandene Kontakte zugegriffen werden soll, kannst du das erneut ablehnen.

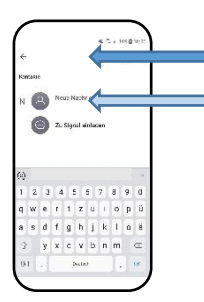

Hier gibst du die Nummer von phoenix ein.
Danach drückst du dort drauf, um uns eine Nachricht zu schicken.

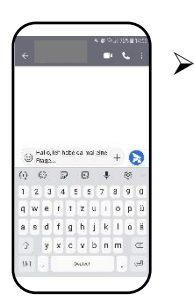

Du kannst deine Nachricht schreiben und sie mit dem blauen Symbol daneben abschicken.

## Weitere Einstellungen

Wenn du aus dem Chat mit dem kleinen Pfeil oben links rausgehst, kannst du weitere Einstellungen für Signal festlegen. Oben rechts auf die drei Punkte drücken und dann auf "Einstellungen". Nun siehst du dein Profil.

Du kannst festlegen, ob beispielsweise Nachrichten auf deinem Handy angezeigt werden sollen oder nicht.

Es gibt verschiedene Möglichkeiten. Drücke auf den Punkt "Benachrichtigungen":

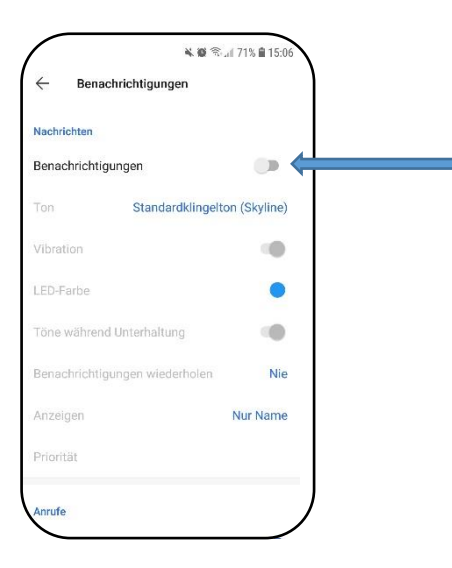

Es werden keine Benachrichtigungen auf dem Handy angezeigt. Du musst erst die App öffnen, um die Nachrichten zu sehen.

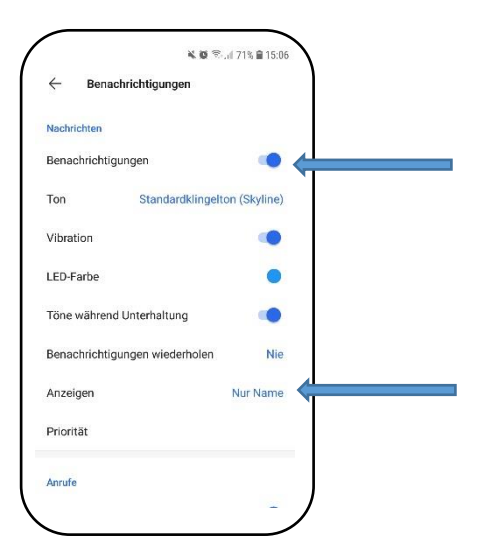

Nachrichten werden als Vorschau auf deinem Handy angezeigt.

Hier kannst du einstellen, was in der Vorschau angezeigt wird.

Entweder "Name und Nachricht" oder "Nur Name" oder "Weder Name noch Nachricht". Bei dem letzten bekommst du nur die Mitteilung, dass es bei Signal eine neue Nachricht für dich gibt.